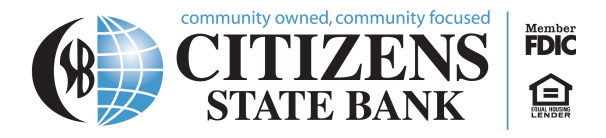

# **Online Banking and E-statements**

#### How to Sign Up for Online Banking

- 1. Go to our website csbankcadott.com
- 2. Click New User? in the top right corner.

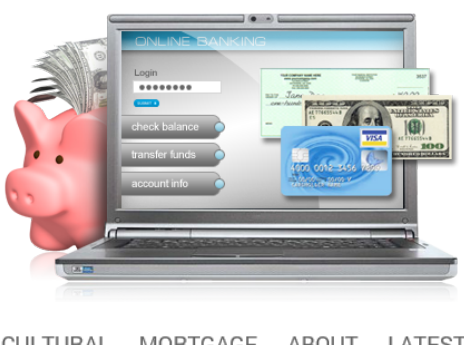

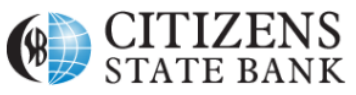

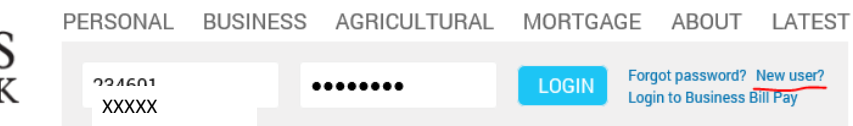

- 3. Fill out the "Enroll" portion accordingly and click the blue "Enroll" button at the bottom
- 4. Next you will see a Terms and Conditions page. Please read through carefully, then you may select "I agree" or "Decline."
- 5. Choose your username and a secure password following the criteria prompted on the screen. Then, click "Continue."
- 6. Next, you will set up security questions for your account.
- 7. After logging in through a web browser, you can access your account through the app "csbankcadott" (be sure to log in once every 90 days to keep your account active).

#### How to Change from Paper to E-Statements

- 1. Log in to our website csbankcadott.com on any web browser
- 2. Click profile on the upper right side
- 3. Locate Electronic Statement
- 4. Select Edit
- 5. Select any/all accounts you wish to receive E-Statements for
- 6. Read through the terms/conditions
- 7. At the bottom of the terms, there will be a 4-digit code
- 8. Enter this code into the designated box
- 9. Click to select terms and conditions
- 10. Hit save
- 11. You're all done and signed up for E-Statements

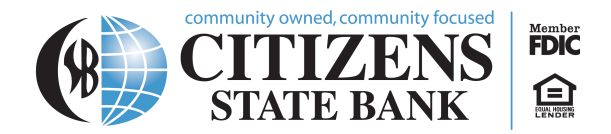

### **Using Online Banking**

1. Open up a web browser

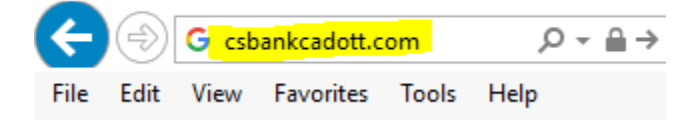

2. Go to the website csbankcadott.com

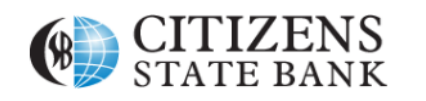

| PERSONAL | BUSINESS | AGRICULTURAL | MORTGA | GE            | ABOUT                         |
|----------|----------|--------------|--------|---------------|-------------------------------|
| xxxxx    |          | •••••        | LOGIN  | Forg<br>Logii | ot password?<br>n to Business |

3. Select which account you would like to view

| tormunity owned, community focused<br>CITIZENS<br>STATE BANK<br>Home Accounts Transfer Bill Pay |                 |                           | Last log in: Apr 06, 2021 4:57 PM                     |
|-------------------------------------------------------------------------------------------------|-----------------|---------------------------|-------------------------------------------------------|
| Home                                                                                            |                 |                           |                                                       |
| Accounts                                                                                        |                 | 🧭 Edit Accounts 🛛 🔒 Print | Bill Pay                                              |
| Personal Checking                                                                               | Current balance | Transfer ≓                | Your User ID is invalid please contact your financial |
| ***                                                                                             | \$0             | Recent 👽                  | institution for help.                                 |
| VSCK DEBIT CARD                                                                                 |                 |                           |                                                       |
| 28 MONTH IBA                                                                                    | Current balance |                           |                                                       |
| XX74                                                                                            |                 | Transfer Z                |                                                       |
|                                                                                                 | ΨŪ              | Recent 🗣                  |                                                       |
| He <sup>r</sup> -                                                                               |                 |                           |                                                       |
| Member איזער, בquai Housing Lender 😭.                                                           |                 |                           | © 2015-2021 Fiserv, Inc. or its affiliates.           |

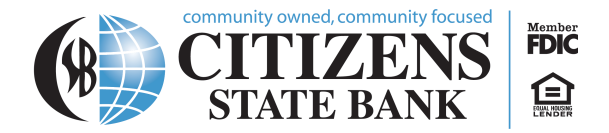

4. If you wish to view specific transactions, click on the link for the account you are inquiring about, and details will be listed under Transactions.

| S S                | TATE BANK         |                                |                     |
|--------------------|-------------------|--------------------------------|---------------------|
| Home Accounts      | Transfer Bill Pay |                                |                     |
| 28 MONTH ]         |                   |                                |                     |
| Account inform     | nation            |                                |                     |
| Current balance    | Interest rate     | Accrued interest               |                     |
| \$                 | υ/ο               | <b>\$0</b> .<br>Show details ✔ |                     |
| Transactions       |                   |                                | Search transactions |
| 📸 Scheduled 🕘 Pend | ling • Posted     | Tilter 🗙 🔒 Print               | Amount              |
| Date 🚽             | Description \$    | Amount ≎ Balance               |                     |

 If you need to look up a previous statement, you can look back 12 months if you have E-Statements. If you receive paper statements, you can look back 2 months. First click on Documents.

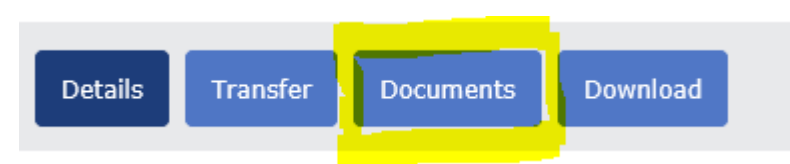

a. You may then select your date range and click on submit.

| Documents       |                                |   |
|-----------------|--------------------------------|---|
| Document Search |                                |   |
| Account:        | Personal Checking - Debit Card | ] |
| Document Type:  | Checking eStatements           | ] |
| Date Range:     | 04/07/2020 To 04/07/2021       |   |
|                 | Submit                         |   |
|                 |                                |   |

Cadott | Chippewa Falls | Cornell | Lake Wissota | Stanley 715.289.4253 | <u>www.csbankcadott.com</u>

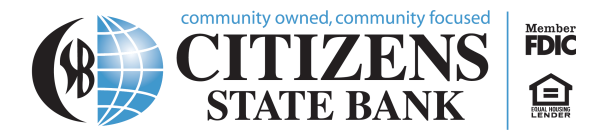

## Mobile Banking

Download the mobile app from any app store.

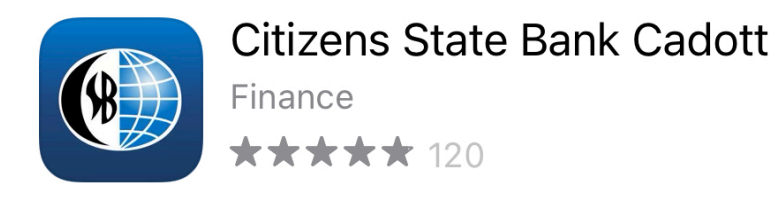